VULCAN Plan lekcji Optivum

# Jak ustalić właściwe terminy odbywania zajęć przez oddziały?

Tworzenie szkieletu planu należy rozpocząć od ustalenia właściwych terminów odbywania zajęć przez poszczególne oddziały. Terminy odbywania zajęć oznaczane są w planie oddziału gwiazdką. Po pierwszym wczytaniu arkusza proponowane jest równomierne rozmieszczenie ich we wszystkich dniach pracy szkoły.

| 🗉 1a 1a 🗖 🗖 💌    |                                                                                                    |      |       |     |    |    |                    |                     |  |  |  |  |  |
|------------------|----------------------------------------------------------------------------------------------------|------|-------|-----|----|----|--------------------|---------------------|--|--|--|--|--|
|                  | Plan Przydziały Grupy Właściwości                                                                                                    |      |       |     |    |    |                    |                     |  |  |  |  |  |
| Przedmioty       | L.                                                                                                    | Pn   | Wt    | Śr  | Cz | Pt |                    |                     |  |  |  |  |  |
| - Oddziały       | 1                                                                                                    | ٩    | ۲     | ۲   | ۲  | ۲  |                    |                     |  |  |  |  |  |
| <u>1a (1a)</u>   | 2                                                                                                    | ۲    | ۲     | ۲   | ۲  | ۲  |                    |                     |  |  |  |  |  |
| - 1b (1b)        | 3                                                                                                    | ۲    | ۲     | ۲   | ۲  | ۲  |                    |                     |  |  |  |  |  |
| 2a (2a)          | 4                                                                                                    | ۲    | ۲     | ۲   | ۲  | ۲  |                    |                     |  |  |  |  |  |
| 3a (3a)          | 5                                                                                                    | ۲    | ۲     | ۲   | ۲  | ۲  |                    |                     |  |  |  |  |  |
| 1ag (1ag)        | 6                                                                                                    | ۲    | ۲     | ۲   | ۲  | ۲  |                    |                     |  |  |  |  |  |
| 2ag (2ag)        | 7                                                                                                    | ۲    | ۲     | ۲   | ۲  | ۲  |                    |                     |  |  |  |  |  |
| ····· 3ag (3ag)  | 8                                                                                                    |      |       |     | ۲  | ۲  |                    |                     |  |  |  |  |  |
| Nauczyciele      |                                                                                                    |      |       |     |    |    |                    |                     |  |  |  |  |  |
| Lekcje           |                                                                                                    |      |       |     |    |    |                    |                     |  |  |  |  |  |
| Hisiasa duturáu  | 4* (                                                                                                    | JS   | j.pol | ski | )  | 3' | ( KP j.angielski ) | 2* (EK j.niemiecki) |  |  |  |  |  |
| H-mejsca dyzurów | 2* (KB historia) KB wos 5* (DK matematyka                                                                                                    |      |       |     |    |    |                    |                     |  |  |  |  |  |
|                  | 2* (LD fizyka)     2* (UP chemia)     2* (UP biologia)       2* (JK geografia)     2* (ŁM tech.inf)     3* (d1 wf)       3* (c1 wf)     JS godz.wych     MR wych.rodz.       2* (GK religia)     2* (GK religia)     2* (CK religia) |      |       |     |    |    |                    |                     |  |  |  |  |  |
|                  |                                                                                                    |      |       |     |    |    |                    |                     |  |  |  |  |  |
|                  |                                                                                                    |      |       |     |    |    |                    |                     |  |  |  |  |  |
|                  |                                                                                                    |      |       |     |    |    |                    |                     |  |  |  |  |  |
|                  |                                                                                                    |      |       |     |    | -  |                    |                     |  |  |  |  |  |
|                  | Bilans                                                                                                    | gwia | azde  | k 0 |    |    |                    |                     |  |  |  |  |  |

Program na bieżąco wylicza i wyświetla na pasku na dole okna różnicę między liczbą gwiazdek umieszczonych w planie a teoretyczną minimalną liczbą gwiazdek niezbędnych do jego ułożenia przez mechanizm układania automatycznego (parametr **Bilans gwiazdek**).

Minimalna liczba gwiazdek niezbędnych do ułożenia planu obliczana jest przy założeniu, że lekcje dzielone rozmieszczone są w taki sposób, że nie wymaga to zwiększania liczby terminów odbywania zajęć. Na przykład, jeśli oddział podzielony jest na lekcjach WF na dwie grupy uczniów i zajęcia te mogą się odbywać w tych samych terminach (wykorzystując te same gwiazdki w planie oddziału), wówczas bilans gwiazdek w planie tego oddziału powinien być zerowy. Gdyby jednak lekcje te miały odbywać się w różnych terminach, to do ułożenia planu potrzebna byłaby większa od minimalnej liczba gwiazdek (czyli **Bilans gwiazdek** powinien być wówczas większy od zera).

Ujemny bilans gwiazdek zawsze oznacza niemożność automatycznego ułożenia planu, natomiast nadmiar gwiazdek stwarza zagrożenie, że w planie oddziału pojawią się okienka.

Rozmieszczając gwiazdki w planie musimy pamiętać o konieczności kontrolowania ich bilansu.

## Ręczne modyfikowanie rozmieszczenia gwiazdek

Wyświetl w oknie pusty plan oddziału, wybierając go w drzewie danych lub korzystając z pola wyboru widoku na pasku narzędzi.

Aby usunąć gwiazdkę, kliknij ją i naciśnij klawisz **Delete** lub w menu **Edycja** wybierz polecenie **Usuń**.

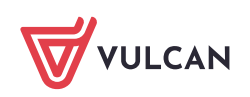

Aby wstawić gwiazdkę, kliknij miejsce w planie i wprowadź znak gwiazdki z klawiatury lub w menu **Edycja** wybierz polecenie **Wstaw \***.

Polecenia Wstaw \* oraz Usuń dostępne są również w menu podręcznym.

Obserwuj, jak zmienia się Bilans gwiazdek.

Zielone tło komórki z gwiazdką oznacza termin wolny w oddziale i u nauczyciela dla lekcji wskazanej w zasobniku (domyślnie wskazywana jest pierwsza lekcja w zasobniku). Wolna jest też sala zgodna z ustalonymi preferencjami.

## Analiza poprawności rozmieszczenia gwiazdek w planach oddziałów

Po rozmieszczeniu gwiazdek w planach wszystkich oddziałów należy sprawdzić, czy dla każdego terminu dostępna jest odpowiednia liczba sal. W tym celu należy w drzewie danych wybrać gałąź **Sale** i przejść na kartę **Bilans sal** i przeanalizować liczby dla opcji **Bilans wszystkich sal** oraz **Bilans sal ogólnodostępnych**.

Gwiazdki powinniśmy rozmieścić tak, aby zapewnić dla każdego terminu pewien nadmiar sal w stosunku do liczby lekcji. Zatem liczby odpowiadające bilansom sal muszą być dodatnie. Im będą większe – tym łatwiejsze będzie ułożenie planu. Jeżeli pojawią się liczby ujemne, to gwiazdki w niektórych oddziałach należy przesunąć na późniejsze lekcje.

| Sale 🗖 🗖 🗖                                                                      |                                                                                                    |                          |                                |                           |                       |                               |            |       |        |      | x     |      |       |       |     |    |    |    |    |    |    |  |
|---------------------------------------------------------------------------------|----------------------------------------------------------------------------------------------------|--------------------------|--------------------------------|---------------------------|-----------------------|-------------------------------|------------|-------|--------|------|-------|------|-------|-------|-----|----|----|----|----|----|----|--|
| Sale     Zbiory obiektów     Przedmioty     Oddziały     Nauczyciele     Lekcie | Lista<br>C<br>C                                                                                                    | f<br>Wol<br>Bila<br>Bila | Plan<br>ne  <br>ns ws<br>ns sa | B<br><ws<br>:zyst</ws<br> | ilan:<br>zyst<br>kich | s sal<br>kie><br>sal<br>dosti | epny       | ıdynk | ci   E | 3udy | nki - | cza: | sy pi | rzejś | cia |    |    |    |    |    |    |  |
| <ul> <li>Zajęcia międzyoddziałowe</li> <li>Miejsca dyżurów</li> </ul>           | Le         Pn         Wt         Śr         Cz         Pt           2         18         18         18         18         18           3         18         18         18         18         18           4         18         18         18         18         18           5         18         18         18         18         18           6         18         18         18         18         18           7         23         21         21         20         19 |                          |                                |                           |                       |                               |            | t     |        | ^    |       |      |       |       |     |    |    |    |    |    |    |  |
|                                                                                 |                                                                                                    | 2 3<br>2 4 2             | sale r<br>4<br>5               | na<br>5                   | 6                     | 7                             | lekcj<br>8 | 9     | 10     | 11   | 12    | 13   | 14    | 15    | 16  | 17 | 18 | 19 | 20 | 21 | 22 |  |

Jeśli na karcie **Bilans sal** pojawią się liczby ujemne, oznacza to, że terminy pracy niektórych oddziałów należy przesunąć na późniejsze lekcje.

## Modyfikowanie rozmieszczenia gwiazdek podczas układania planu lekcji

Użytkownik może zezwolić na modyfikację terminów początkowych i końcowych przez automat, ustawiając odpowiednie opcje w parametrach automatu przed jego uruchomieniem (**Automat/Parametry ogólne**).

2/3

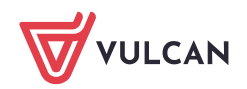

| Parametry ogólne automatu                                                                                                    |                                                                                                    |  |  |  |  |  |  |  |  |  |
|----------------------------------------------------------------------------------------------------|----------------------------------------------------------------------------------------------------|--|--|--|--|--|--|--|--|--|
| Plan nauczyciela<br>Maksymalna liczba godzin w dniu 6 ÷<br>Maksymalna liczba okienek w dniu 1 ÷<br>Maksymalna liczba okienek w tygodniu 2 ÷<br>Dopuszczaj zamiany terminów w oddziałach<br>początkowych | Przedmioty<br>Maksymalna liczba przedmiotów<br>łatwych w dniu<br>Maksymalna liczba przedmiotów<br>3 ↔<br>Dopuszczaj:<br>✓ 2-godzinny przedmiot w kolejnych dniach<br>✓ 3-godzinny przedmiot w kolejnych dniach<br>✓ 4-godzinny przedmiot w dwóch dniach<br>✓ całe i dzielone w dniu |  |  |  |  |  |  |  |  |  |
| Plany oddziałów<br>☐ Nie dopuszczaj wielokrotnego zdwojenia lekcji w dniu:<br>ⓒ w poniedziałki i w piątki ⓒ nigdy<br>☑ Optymalizacja sal Głębokość zamian 3 ♀                                           | Maksymalna liczba przejść między budynkami w dniu<br>nauczyciel 1 💠 oddział 0 🜩                                                                                                    |  |  |  |  |  |  |  |  |  |

Istnieją sytuacje, gdy podczas układania planu lekcji bilans gwiazdek zmieni się.

#### Przykład 1

Bilans gwiazdek zmienia się na dodatni, jeśli ręcznie umieścimy na jednej lekcji zajęcia międzyoddziałowe z wychowania fizycznego połączonej grupy dziewcząt z dwóch oddziałów i zajęcia chłopców z jednego z tych oddziałów.

Ponieważ automat nie potrafi samodzielnie stworzyć takiej pary, rezerwuje dla zajęć międzyoddziałowych dodatkową gwiazdkę na skraju planu. Ręczne połączenie takich grup powoduje nadmiar gwiazdek.

#### Przykład 2

Bilans gwiazdek zmienia się na ujemny, gdy w oddziale, w którym WF jest zajęciem dzielonym na grupy, lekcje te ułożymy tak, aby chłopcy i dziewczęta mieli je w różnych terminach, np. na skraju planu. Do ułożenia planu potrzebna jest wówczas większa od minimalnej liczba gwiazdek, co tworzy ich niedobór.

Oceń przydatność porady

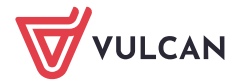